# Submitting a ticket—Wage Change Offer (WCO)

Use this ticket to request a change in the rate of pay for a student. Please submit individual tickets for each student/position for which you are requesting a wage change. Please remember that Promotions and Merit Raises require a current evaluation be included (the WCO and eval can be included as one document attached to the request). All WCOs need to have an effective date equal to the beginning of a pay period. You can check the payroll calendar here: <a href="https://stuemp.uccs.edu/payroll-calendar">https://stuemp.uccs.edu/payroll-calendar</a>

All promotions must be posted to SEAN for a minimum of three days. These wage changes must also now go through the Offer Review step before being routed for signatures and submitted for processing. All other wage changes can be submitted for processing as usual.

Links to the WCO, evaluation form, and payroll calendar are available within the ticket but can also be found on the Student Employment forms page at <u>https://stuemp.uccs.edu/forms</u> or through the link above for the payroll calendar.

# Step 1—Open the Wage Change Offer ticket type

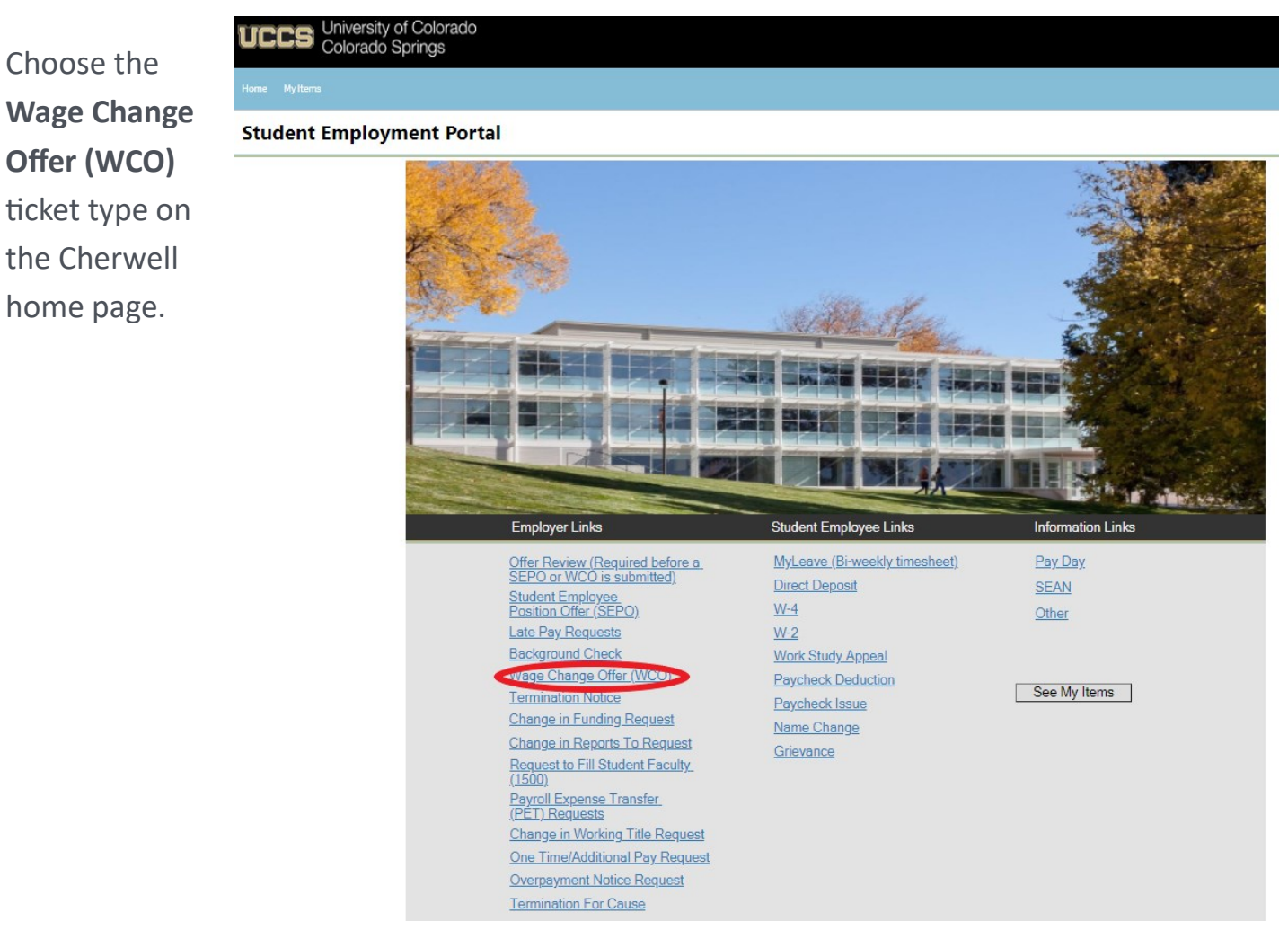

Last updated 11/16/2021

## Step 2—Select the Student Name

Put your cursor in the student name box. Then either type the student name (as the name is in CU-SIS) or use the search button (see red circle below) to look up the student. We ask for this information so that we can search within Cherwell for requests specific to a student.

**Tip:** If you are having trouble finding the student, type their email address in the student name box. This will usually match the student in the system.

| Home My Items                                                                                                    |
|----------------------------------------------------------------------------------------------------|
| Save     ⊘ Cancel     < Refresh                                                                                                    |
| Student Employment - SE Case ID : 30921                                                                                                    |
| Submit                                                                                                    |
| Details Required to Complete the Request                                                                                                    |
| Wage Change Offer                                                                                                    |
| Please fill out the student information below and then use the link below that to access the WCO form. Please save that to your computer, fill it out and attach to this ticket. |
| Student Name:                                                                                                    |
| Link to WCO Form<br>Note; Effective Date must be beginning of pay period.                                                                                                    |
| Attach filled out WCO form<br>(Do not use quotations in the file name)                                                                                                    |
| Note: Merit raise or promotion requires attaching evaluation:                                                                                                    |
| Link to Evaluation Form         Note; Evaluation and WCO may be attached           Attach evalution         as a single document.                                                |
| Additional Details:                                                                                                    |
|                                                                                                    |

If you have already completed your documents, skip to <u>Step 4 - Attaching Your Documents</u>. Otherwise, proceed to <u>Step 3 - Completing Your Documents</u>.

## Step 3—Completing Your Documents

Click on the link for the form you need to complete. These are the same forms you would access from our website: <u>https://stuemp.uccs.edu/forms</u>. Be sure your pop-up blocker is turned off when you are trying to open the forms in Cherwell. If the wage change you are submitting is for a **Merit Raise** or **Promotion**, please be sure to also complete and attach an evaluation. We have included the link to the checklist evaluation form in the Cherwell ticket. If you prefer the narrative evaluation form, you will need to access it from the Student Employment forms page: <u>https://stuemp.uccs.edu/forms</u>.

As a reminder, wage changes must be effective on the first day of a pay period. We have included a link to the payroll calendar on the Cherwell ticket for your convenience (see blue arrow below). You can also access the payroll calendar through the following link: <a href="https://stuemp.uccs.edu/payroll-calendar">https://stuemp.uccs.edu/payroll-calendar</a>.

| Home My Items                                                                                                    |                                                                                                    |
|----------------------------------------------------------------------------------------------------|----------------------------------------------------------------------------------------------------|
| ᅙ Save ⊘ Cancel                                                                                                    | Generation Control Control Contron Control Control Control Control Control Control Control Co |
| Student E                                                                                                    | mployment - SE Case ID : 30921                                                                                                    |
| Submit                                                                                                    |                                                                                                    |
| Details Required to                                                                                                    | Complete the Request                                                                                                    |
| Wage Change Offer                                                                                                    |                                                                                                    |
| Please fill out the stu<br>that to access the WC<br>out and attach to this                                                                                                    | dent information below and then use the link below<br>CO form. Please save that to your computer, fill it<br>ticket.                                                                                                    |
| Student Name:                                                                                                    |                                                                                                    |
| Link to WCO Form<br>Note: Effective<br>Payroll Calendar<br>Attach filled out V<br>(Do not use quota<br>Note: Merit raise of<br>Link to Evaluation<br>Attach evaluation<br>Attach evaluation | Date must be beginning of pay period.<br><u>ACO form</u><br>tions in the file name)<br>or promotion requires attaching evaluation:<br>Form Note: Evaluation and WCO may be attached<br>as a single document.                                                                                                    |
|                                                                                                    |                                                                                                    |

You will need to download and save the WCO form to your computer before filling out the information. If you open the form and just start typing, the information will not save when you save the document.

| Wage Change Offer.pdf                                                                                                    | 1/1                                                                                                    | e 💽 e                                                                                                   |
|----------------------------------------------------------------------------------------------------|----------------------------------------------------------------------------------------------------|----------------------------------------------------------------------------------------------------|
|                                                                                                    | Winder Standard Strands       Standard Endprement offing in 2003 strands winder winder standard strands winder strands winder stran |                                                                                                    |
|                                                                                                    | Comparisation for student employees is reviewed at least once per year. Raises and/or promotions are at the discretion of the department, are based on<br>Registric.  by Effective Date Velocity for the student or your acceptance of this offer and your contributions to the University. Supervisor Name Position # Date Department Approver Name Approver Signature Date Inc.  I accept this offer of the student employee position described Department Supervisor Signature Student Employment Office Only: Findered Date Det                                                                                                    | ©<br>•<br>●                                                                                             |
| Image: Borne     Loseft     Design     Lyout     References     Mailings     Review       Image: Borne     Image: Borne     Image: Borne     Image: Borne     Image: Borne     Image: Borne     Image: Borne       Parte     Image: Borne     Image: Borne     Image: Borne     Image: Borne     Image: Borne     Image: Borne       Parte     Image: Borne     Image: Borne     Image: Borne     Image: Borne     Image: Borne       Parte     Image: Borne     Image: Borne     Image: Borne     Image: Borne     Image: Borne       Image: Borne     Image: Borne     Image: Borne     Image: Borne     Image: Borne     Image: Borne       Image: Borne     Image: Borne     Image: Borne     Image: Borne     Image: Borne     Image: Borne       Image: Borne     Image: Borne     Image: Borne     Image: Borne     Image: Borne     Image: Borne       Image: Borne     Image: Borne     Image: Borne     Image: Borne     Image: Borne     Image: Borne       Image: Borne     Image: Borne     Image: Borne     Image: Borne     Image: Borne     Image: Borne       Image: Borne     Image: Borne     Image: Borne     Image: Borne     Image: Borne     Image: Borne       Image: Borne     Image: Borne     Image: Borne     Image: Borne     Image: Borne |                                                                                                    | E ABBCCZ AABBCCD AABBCCD ABBCCD<br>Intense Q. Suble Ref. Intense Re. Book Title<br>€ States<br>C Eating |

Be sure to get signatures before you attach your document to your Cherwell ticket.

# Please note that the wage change offer and evaluation can be attached as a single document to your Cherwell ticket.

When saving your documents, please do not use quotation marks in the file name. For some reason, Cherwell will not allow us to open documents with quotation marks in the file name.

### Types of WCOs:

**Merit Raise**: Use if increasing your student's pay due to a positive evaluation and no changes are being made to job description or duties, etc.

**Promotion**: Use if student is being promoted to a new position with a new job description and or duties and the pay rate is also being increased. Promotions need to be posted to SEAN for a minimum of three days and the WCO needs to go through the Offer Review step to ensure compliance with the Equal Pay Act.

**Structural Change**: Use if the student's pay is being increased due to changes within your department, i.e. a new compensation structure or a change in minimum wage prompted the change to the student's pay rate.

**Salary Survey Increase**: Use if an official salary survey has been conducted and the student's pay rate is changing based on findings/recommendation of the official salary survey.

| Sample | Promotion    | WCO.  |
|--------|--------------|-------|
| Jampic | 110111011011 | vvco. |

| UCCS Universit                                                                                  | y of Co <b>l</b> orado<br>Springs                             | Student Emp<br>Cragmor Hall,<br>1420 Austin Bl<br>Colorado Sprir | Doyment Office P<br>Room 104 E<br>uffs Parkway W<br>Igs, CO 80918 | hone: 719-255-3454<br>mail: stuemphelp@ucc<br>/eb: stuemp.uccs.edu | cs.edu<br>I                     |
|-------------------------------------------------------------------------------------------------|---------------------------------------------------------------|------------------------------------------------------------------|-------------------------------------------------------------------|--------------------------------------------------------------------|---------------------------------|
|                                                                                                 |                                                               |                                                                  | (                                                                 | Cherwell Ticket #                                                  |                                 |
| Student Employee                                                                                | Wage Chang                                                    | e Offer                                                          | Employee ID #:<br>Position #:                                     | 123456<br>00123456                                                 |                                 |
| Date: November 10, 2021                                                                         |                                                               |                                                                  | Action Reason.                                                    | Promotion                                                          |                                 |
| Student Name: John Q Student                                                                    | 9                                                             | 99-999-999                                                       | Speedtype/%:                                                      | 41012345<br>Speedtype 2 Per                                        | 100%                            |
| Dear <i>John</i>                                                                                |                                                               |                                                                  | SEAN Job ID#:                                                     | 12345678 "for pro                                                  | motions only                    |
| you a \$1.00 change in p<br>employee position at UCCS i<br>be effective 11/14/2021              | oay. This change<br>in the 40126 VCAF<br>Your job title is Le | increased your<br>F-Fin Aid/Stdt Emp<br>ad Office Assistant      | hourly rate to \$1<br>loyment <u>depar</u><br>. You               | 3.95 in your curre<br>tment. This wage<br>ur job code is 4108      | ent student<br>change will      |
| This is a Work Study                                                                            | position. A                                                   | Attached is your                                                 | supporting evaluation                                             | ation.                                                             |                                 |
| Below is a complete descript                                                                    | ion of job duties.                                            | (Include <u>any</u> ad                                           | <u>dit</u> ional duties if a <sub>l</sub>                         | oplicable due to a                                                 | promotion):                     |
| Insert Job Description here.<br>Job Description should mate                                     | If you need more<br>h SEAN Job Post                           | space, please<br>iing.                                           | attach additional p                                               | bages.                                                             |                                 |
| Compensation for student employees is<br>satisfactory evaluations, and rely upon f<br>Regents). | reviewed at least once p<br>und availability (both at t       | per year. Raises and/o<br>he department level a                  | r promotions are at the d<br>nd per salary pool approv            | iscretion of the departmer<br>als made by the Universit            | nt, are based on<br>ty Board of |
| Please notify me of your willing                                                                | ness to accept this                                           | wage change by                                                   | returning the signe                                               | d original letter to J                                             | lennifer Biga                   |
| by 11/14/2021 . We look form                                                                    | ard to your accept                                            | ance of this offer                                               | and your contributio                                              | ons to the University                                              |                                 |
| Supervisor Neme                                                                                 | Supervisor Sign                                               | iture Re                                                         | DU004321                                                          | Date                                                               |                                 |
| Shannon Cable                                                                                   |                                                               | November 10, 2                                                   | 021                                                               |                                                                    |                                 |
| Dept. Approver Name                                                                             | Approver Signature                                            | Date                                                             |                                                                   |                                                                    |                                 |

# Step 4—Attaching Your Documents

Once you have the needed forms completed and signed, attach them to your ticket using one of the options shown below. The WCO and evaluation can be attached as one document or as separate documents.

| Home My Items                                                                                |                                                                                        | [                                          | Use the attach                | nment tool      |       |
|----------------------------------------------------------------------------------------------|----------------------------------------------------------------------------------------|--------------------------------------------|-------------------------------|-----------------|-------|
| Save 🖉 Cancel                                                                                | 🐼 Refresh 🛛 🛞 [                                                                        | Delete 🖉 Attach                            | (0)                           | < Record 1 of 1 | 1 > > |
| Student                                                                                      | Employm                                                                                | ient - SE                                  | Case                          | ID : 309        | 21    |
| Submit                                                                                       |                                                                                        |                                            |                               |                 |       |
| <b>Details Required</b>                                                                      | to Complete the R                                                                      | lequest                                    |                               |                 |       |
| Wage Change Offer                                                                            |                                                                                        |                                            |                               |                 |       |
| Please fill out the st<br>that to access the V<br>out and attach to the                      | udent information belo<br>/CO form. Please save<br>s ticket.                           | ow and then use the<br>e that to your comp | e link below<br>uter, fill it |                 |       |
| Student Name:                                                                                |                                                                                        |                                            | ₹.2                           |                 |       |
| Link to WCO Fo<br>Note; Effectiv<br>Payroll Calendar<br>Attach filled out<br>(Do not use quo | m<br>ve Date must be begin<br>Use on<br><u>WCO form</u> ><br>tations in the file name) | ning of pay period.<br>ne of the links     |                               |                 |       |
| Note: Merit raise                                                                            | or promotion requires                                                                  | s attaching evaluatio                      | on:                           |                 |       |
|                                                                                              | as a single do                                                                         | ition and WCO may<br>ocument.              | be attached                   |                 |       |
| Additional Detai                                                                             | s:                                                                                     |                                            |                               |                 |       |
|                                                                                              |                                                                                        |                                            |                               |                 |       |

You can either drag and drop your file(s) or you can click the Select Files button to find your saved file(s). When you have selected the file(s) to attach, you will see the file(s) you are attaching below the Select Files button (see second image below). Click the Submit button to attach your document(s).

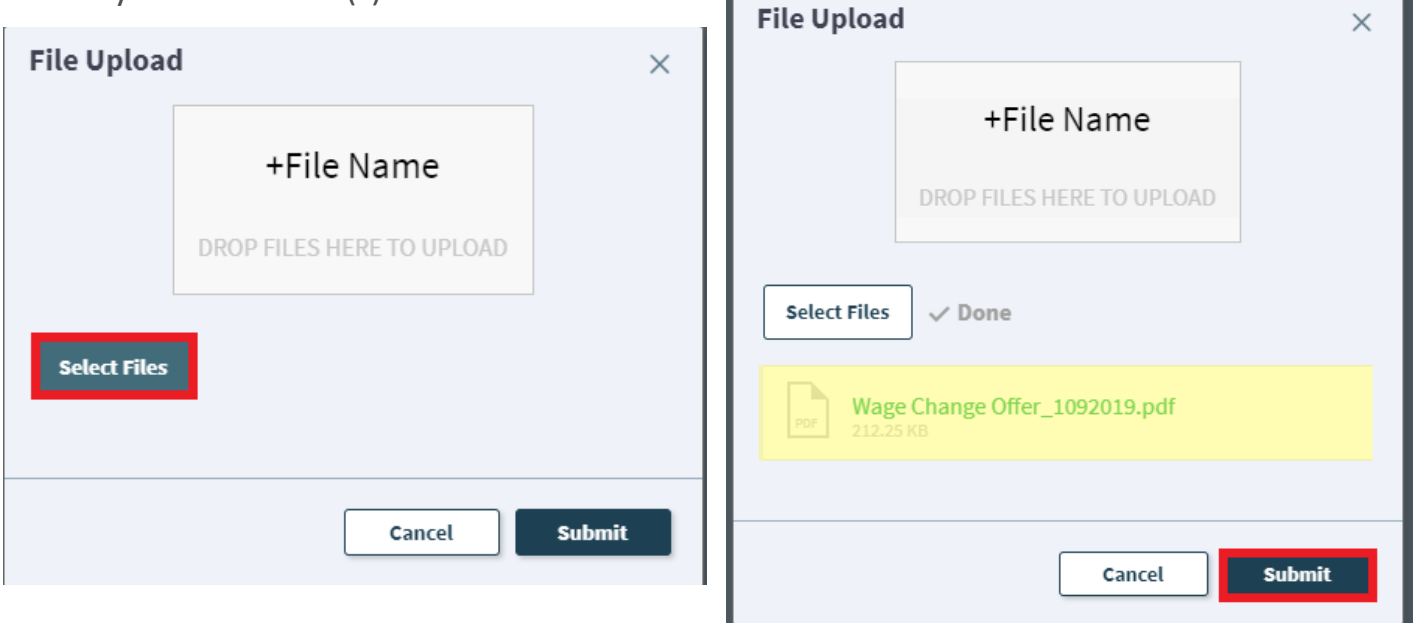

Repeat this step until all applicable documents have been attached.

You can confirm that your documents have been attached by checking the paperclip icon. You can also open any attachments to be sure that you have attached the correct documents and that they are completely filled out. Be sure you have your pop-up blocker turned off if you are trying to open attachments.

| Save 🖉 Cancel                                                        | 😯 Refresh 🛛 🛞 Delete                                                                          | Ø Attach (1) ▼ K                                                                 | < Record                      | d1of1  | > |
|----------------------------------------------------------------------|-----------------------------------------------------------------------------------------------|----------------------------------------------------------------------------------|-------------------------------|--------|---|
| Student E                                                            | mployment                                                                                     | Attach file<br>Wage Change Offer_1                                               | 092019                        | open 5 |   |
| Submit                                                               |                                                                                               |                                                                                  |                               | Delete |   |
| Details Required to                                                  | Complete the Request                                                                          |                                                                                  |                               |        |   |
| Student Employment Po                                                | osition Offer (SEPO)                                                                          |                                                                                  |                               |        |   |
| Please fill out the stu<br>the SEPO form. Plea<br>Note: Complete bac | ident information below and th<br>ise save that to your computer<br>karound check BEFORE subm | en use the link below t<br>, fill it out and attach to<br>itting the form below! | hat to access<br>this ticket. |        |   |
| Student Name:                                                        |                                                                                               | <b>■</b> α [2]                                                                   |                               |        |   |
| Request to Fill Stu<br>*Only required if submi                       | dent Faculty Ticket Number: [<br>itting a SEPO to fill a 1500 series posit                    | ion.                                                                             |                               |        |   |
| Remember to send r<br>with their documents                           | new hires to the Student Emple<br>to complete their I-9 and orier                             | oyment Office<br>ntation.                                                        |                               |        |   |
| Link to SEPO Form                                                    | Attach filled out SEPO Form                                                                   |                                                                                  |                               |        |   |
| Link to Faculty Pledge                                               | Attach signed Faculty Pledge<br>(Do not use quotations in the file                            | *Only use if filling a 1503<br>name)                                             | or 1506                       |        |   |
| Additional Details:                                                  |                                                                                               |                                                                                  |                               |        |   |

If you check your documents before submitting the ticket and see that you attached the wrong document, please attach the correct document before you submit. If you have already submitted your ticket, please refer to the Editing a Ticket section of the Abbreviated User Guide to attach the correct attachment to your ticket.

Users can delete any incorrect attachments. Follow the same steps described on the previous page to open and check a document but select Delete instead of Open. Cherwell will ask you if you are sure you want to delete. Once you confirm, your document will no longer be attached to the ticket.

| iome My Items                                                                |                                           |
|------------------------------------------------------------------------------|-------------------------------------------|
| 🔄 Save 🖉 Cancel 😚 Refresh 🛞                                                  | Delete 🔗 Attach (1) 🗸 🔀 Record 1 of 1 😒 刘 |
| Student Employm                                                              | Attach file Wage Change Offer_1092019     |
| Submit                                                                       | Delete                                    |
| Details Required to Complete the                                             | Request                                   |
| Student Employment Position Offer (SEP                                       | D)                                        |
| Please fill out the student information the SEPO form. Please save that to y | ×                                         |
| Note: Complete background check B                                            | Are you sure you want to delete           |
| Student Name:                                                                | Wage Change Offer_1092019?                |
| Request to Fill Student Faculty Tick                                         |                                           |
| *Only required if submitting a SEPO to fill a                                |                                           |
| Remember to send new hires to the s<br>with their documents to complete thei |                                           |
| Link to SEPO Form Attach filled                                              | No Yes                                    |
| Link to Faculty Pledge Attach signe                                          |                                           |
| (Do not use quot                                                             | · · · · · · · · · · · · · · · · · · ·     |
| Additional Details:                                                          |                                           |
|                                                                              |                                           |
|                                                                              |                                           |

# Step 5—Submitting Your Ticket

You can add any comments in the Additional Details box. Then you can submit your ticket by clicking on one of the options shown below:

| Home         |                                                                        |                                                |                                  |                                         |                 |   |               |   |   |                  |      |      |
|--------------|------------------------------------------------------------------------|------------------------------------------------|----------------------------------|-----------------------------------------|-----------------|---|---------------|---|---|------------------|------|------|
| <u>ات</u> Sa | ave 🖉 Cancel                                                           | 🗘 Refresh                                      | 🛞 Delete                         | Ø Attach (0) ▼                          | K               | < | Record 1 of 1 | > | > | H Current Record | List | Grid |
| <            | Submit                                                                 |                                                |                                  |                                         |                 |   |               |   |   |                  |      |      |
| De           | tails Required t                                                       | to Complete                                    | the Reques                       | st                                      |                 |   |               |   |   |                  |      |      |
| Wa           | age Change Offer                                                       |                                                |                                  |                                         |                 |   |               |   |   |                  |      |      |
| F<br>th<br>o | Please fill out the st<br>nat to access the W<br>ut and attach to this | udent informati<br>/CO form. Plea<br>s ticket. | ion below and<br>se save that to | then use the link l<br>your computer, f | below<br>ill it |   |               |   |   |                  |      |      |
|              | Student Name:                                                          |                                                |                                  | =                                       |                 |   |               |   |   |                  |      |      |
|              |                                                                        |                                                |                                  |                                         |                 |   |               |   |   |                  |      |      |
|              | Link to WCO For<br>Note; Effectiv                                      | m<br>ve Date must b                            | e beginning of                   | pay period.                             |                 |   |               |   |   |                  |      |      |
|              | Payroll Calendar<br>Attach filled out                                  | WCO form                                       |                                  |                                         |                 |   |               |   |   |                  |      |      |
|              | (Do not use quo<br>Note: Merit raise                                   | tations in the file n                          | ame)<br>requires attach          | ing evaluation:                         |                 |   |               |   |   |                  |      |      |
|              | Link to Evaluatio                                                      | n Form Note;<br>as a s                         | Evaluation an<br>ingle documer   | d WCO may be at<br>it.                  | tached          |   |               |   |   |                  |      |      |
|              | Additional Detail                                                      | s:                                             |                                  |                                         |                 |   |               |   |   |                  |      |      |
|              |                                                                        |                                                |                                  |                                         |                 |   |               |   |   |                  |      |      |
|              |                                                                        |                                                |                                  |                                         |                 |   |               |   |   |                  |      |      |
|              |                                                                        |                                                |                                  |                                         |                 |   |               |   |   |                  |      |      |
|              |                                                                        |                                                |                                  |                                         |                 |   |               |   |   |                  |      |      |
|              |                                                                        |                                                |                                  |                                         |                 |   |               |   |   |                  |      |      |
|              |                                                                        |                                                |                                  |                                         |                 |   |               |   |   |                  | Subn | hit  |

Please note that clicking Save does not save the ticket for you to edit later. It does submit the ticket same as if you click on either of the Submit buttons.

### Step 6—Communication

After you submit your ticket, you will receive a confirmation email. This email provides you with your ticket number, the type of ticket submitted, and which documents you attached to the ticket.

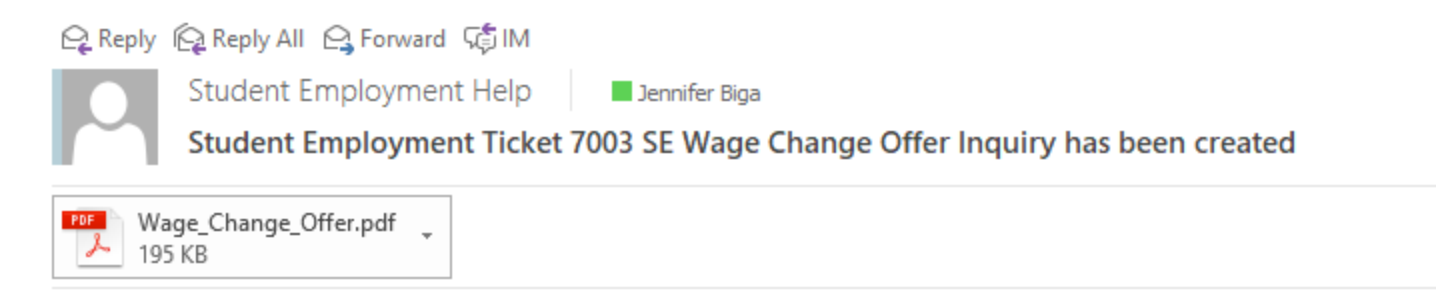

#### SE Case 7003

Description: SE Wage Change Offer Inquiry

Customer Name: Jennifer Biga Phone: +1 (719)255-3564 Email: jbiga@uccs.edu

We are pleased to inform you that your case has been added to the Student Employment system. Your record ID is 7003. Please retain this number for reference purposes. One of our representatives will contact you shortly.

Please do not hesitate to contact UCCS Student Employment if you have any questions, or use our Customer Portal to view more details: <u>SE Case 7003</u>.

UCCS Student Employment 1420 Austin Bluffs Parkway Colorado Springs, CO 80918 Cragmor Hall 104 719-255-3454 office 719-255-3650 fax If we review your ticket and find that we cannot process the ticket without additional information, we will send you an email requesting the information we need. The case will remain pending. The easiest way to resolve issues is to reply to any emails you receive that were sent through Cherwell regarding the ticket. The other option is to use the Editing a Ticket section of the Abbreviated User Guide.

#### 😋 Reply 😰 Reply All 🔤 Forward 🕼 IM

Student Employment Help Jennifer Biga Regarding Student Employment Case 5974

Student Employment Case 5974

Dear Jennifer,

Regarding your <u>SE Case 5974</u>, logged on 6/29/2018 12:48 PM, we have the following question or update:

The effective date is not at the beginning of a pay period. Would you prefer this change in funding be effective on (date) or (date)?

Please do not hesitate to contact UCCS Student Employment if you have any questions, or use our Customer Portal to view <u>SE Case 5974</u> for more details.

UCCS Student Employment 1420 Austin Bluffs Parkway Colorado Springs, CO 80918 Cragmor Hall 104 719-255-3454 office 719-255-3650 fax

In the example above, you could just reply to the email you received and answer the question. That will provide the detail on our end to finish processing.

Once we have completed the request, you will receive an email confirming that we have resolved the ticket.

😋 Reply 🛱 Reply All 🔤 Forward 🥰 IM

Student Employment Help Jennifer Biga

Student Employment Case 7003 SE Wage Change Offer Inquiry has been resolved

Student Employment Case 7003

We are pleased to inform you that your Student Employment Case 7003 has been resolved. If you believe this is in error, please reply to this email or contact UCCS Student Employment to reopen it. Otherwise, your ticket will be closed automatically in 3 business days. Resolution:

Wage change entered for [student name] on 7/18/18 with a 7/15/18 effective date.

Description of the request: SE Wage Change Offer Inquiry

Please do not hesitate to contact UCCS Student Employment if you have any questions, or use our Customer Portal to view more details: <u>SE Case 7003</u>.

UCCS Student Employment 1420 Austin Bluffs Parkway Colorado Springs, CO 80918 Cragmor Hall 104 719-255-3454 office 719-255-3650 fax

# Troubleshooting

If you are unable to access Cherwell, are having trouble finding the student in Cherwell, or are uncertain what ticket type to submit, you can send an email to stuemphelp@uccs.edu. This will automatically create a generic ticket. We try to process these tickets as quickly as other tickets. However, it is likely that these tickets could be delayed in processing as we may need to request additional information from you.

# **Student Employment Office**

Student Employment is here to help. If you have questions about any step in this process, please contact Student Employment at (719) 255-3454, stuemp@uccs.edu, or visit us in Cragmor Hall Room 104.

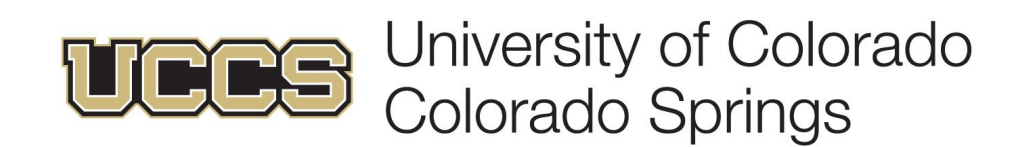